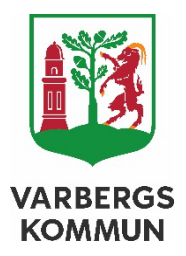

# SITHS-Byta legitimeringskod, låsa upp kort

Policy Program Riktlinje Strategi >> Anvisning Handlingsplan

| Beslutad av | Beslutsdatum och paragrafnummer | Diarienummer | Dokumentansvarig avdelning<br>Kvalitetsstaben |
|-------------|---------------------------------|--------------|-----------------------------------------------|
|             |                                 |              |                                               |

### Innehållsförteckning

| Byta legitimeringskod på SITHS-kort                                                          | . 3 |
|----------------------------------------------------------------------------------------------|-----|
| Låsa upp SITHS-kort                                                                          | . 3 |
| Upplåsning av legitimeringskod med PUK-kod                                                   | .4  |
| Hur ser jag om SITHS-kortet är beställt i nya SITHS eID Portal eller i gamla<br>SITHS Admin? | . 5 |

#### Byta legitimeringskod på SITHS-kort

När du loggat in i datorn sätt i SITHS kortet> längst ner på skrivbordet till höger i

verktygsmenyn klickar du på pilen - *Visa dolda ikoner* och dubbelklicka på <sup>22</sup>SITHS elD Produktion.

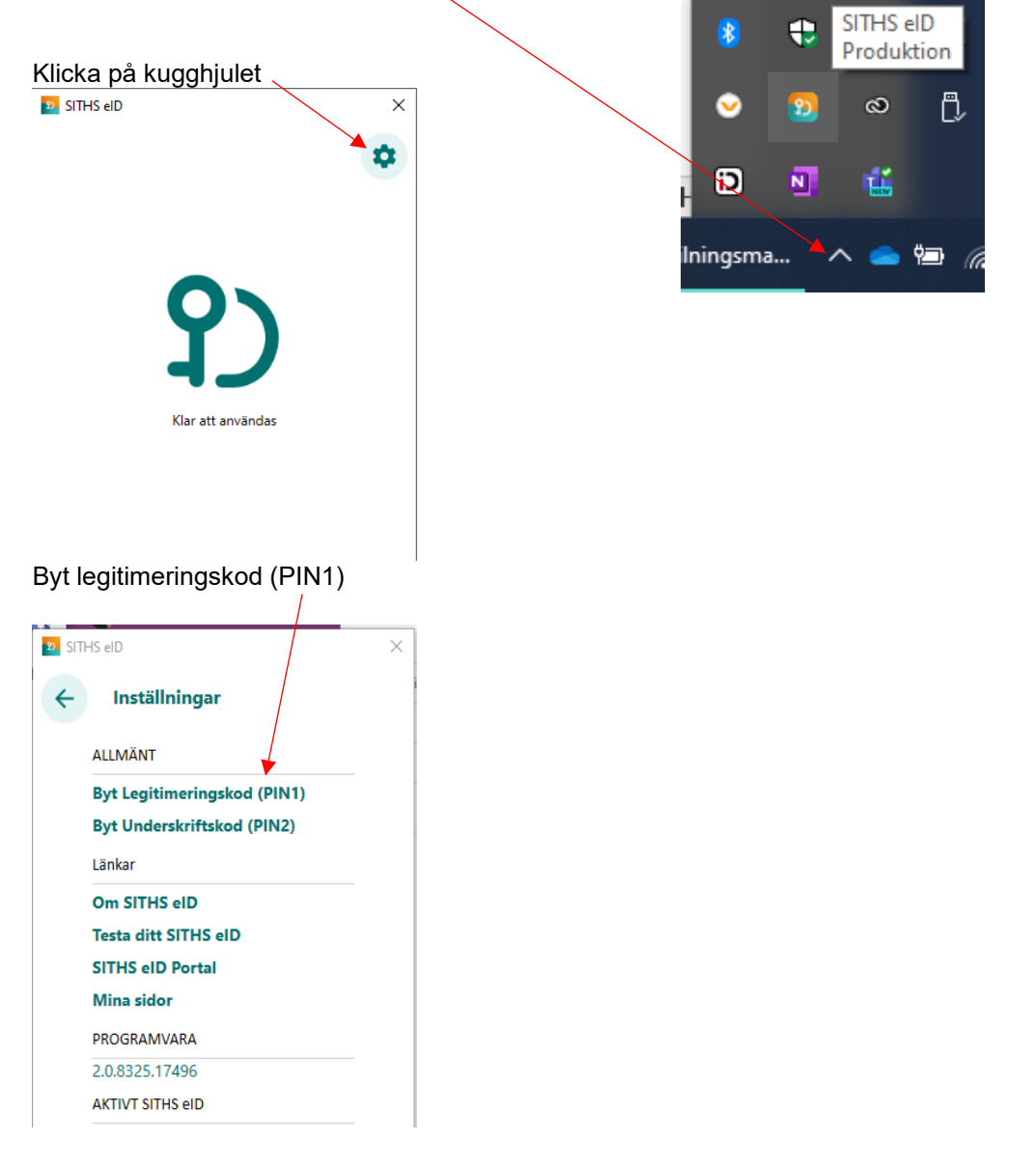

#### Låsa upp SITHS-kort

#### Vilka alternativ finns för att låsa upp ett SITHS-kort?

- För SITHS-kort som beställts i SITHS Admin har det alltid skickats ut ett PIN-brev med <u>PUK</u> (upplåsningskod) till användaren som du kan använda för att låsa upp med.
- För SITHS-kort som beställts i SITHS eID Portal skickas inte ut PIN/PUKbrev per automatik, du har endast en Säkerhetskod (Pin1).

## Kort som är beställda (före 1 februari 2024) i SITHS Admin (<u>6XX</u>) kan enbart låsas upp med <u>PUK</u>

- 1. Du kan själv låsa upp sitt SITHS-kort i SITHS elD-appen med det PINbrev med PUK som du fick i samband med mottagandet av kortet.
- En ID-administratör kan beställa en PUK som skickas till din folkbokföringsadress och du låser själv upp kortet med hjälp av din <u>PUK</u> och SITHS elD-app.

## Kort som är beställda (efter 1 februari 2024) i SITHS elD Portal (7XX) kan låsas upp på två sätt

- 1. Ett personligt besök hos en ID-administratör
- En ID-administratör kan beställa en PUK som skickas till din folkbokföringsadress och du låser själv upp kortet med hjälp av PUK och SITHS eID-app.

#### Upplåsning av legitimeringskod med PUK-kod

Om du har angett fel legitimeringskod 3 gånger i följd kommer kortet att bli låst. För att låsa upp det måste du ange din PUK-kod och välja en ny legitimeringskod.

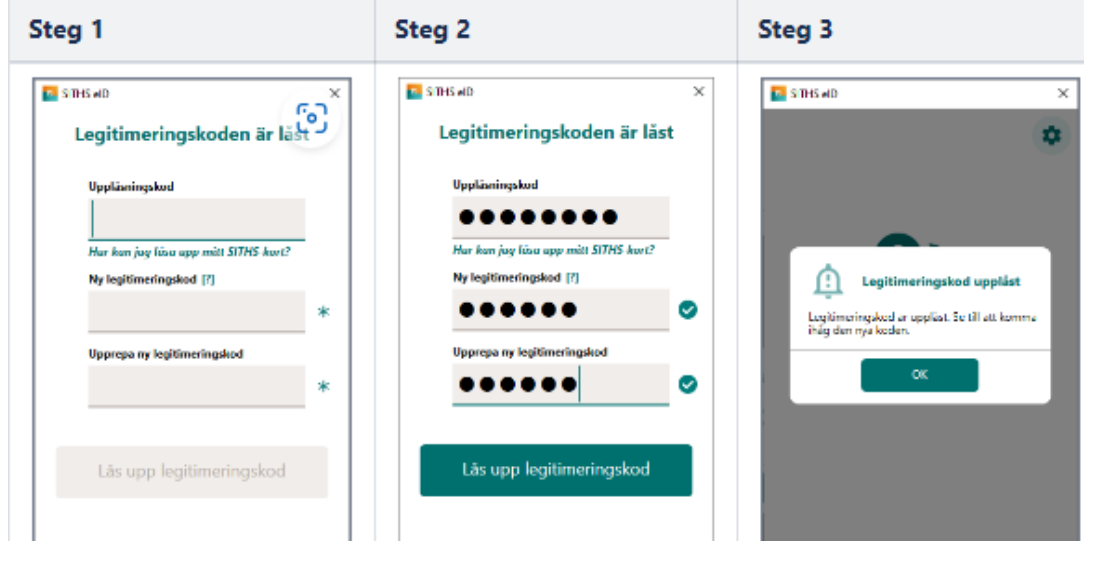

## Hur ser jag om SITHS-kortet är beställt i nya SITHS elD Portal eller i gamla SITHS Admin?

Kort som beställts i SITHS Admin har produktkod som börjar på **6XX** eller saknar produktkod.

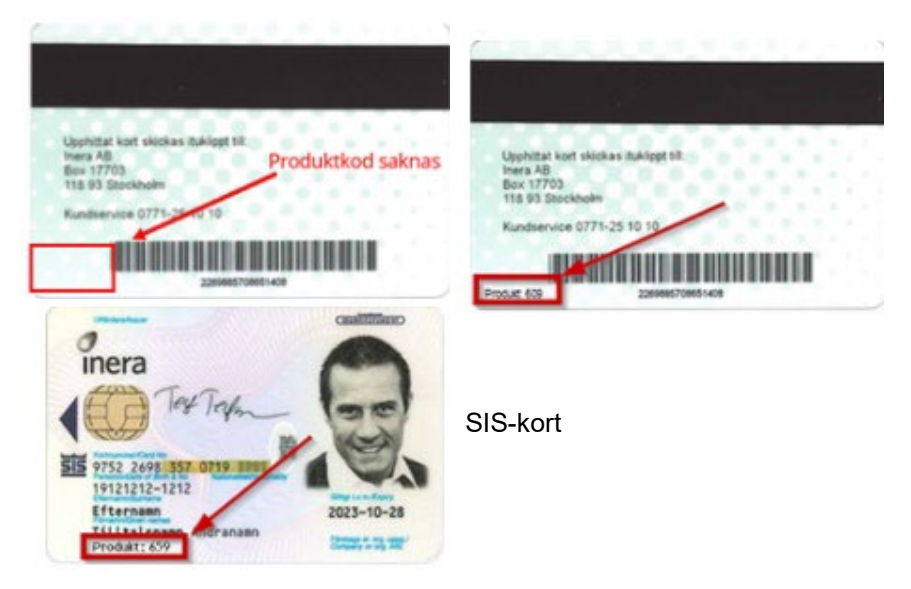

Om kortet har ett produktnummer tryckt på baksidan av kortet som börjar med **7XX** är kortet beställt i SITHS eID Portal.

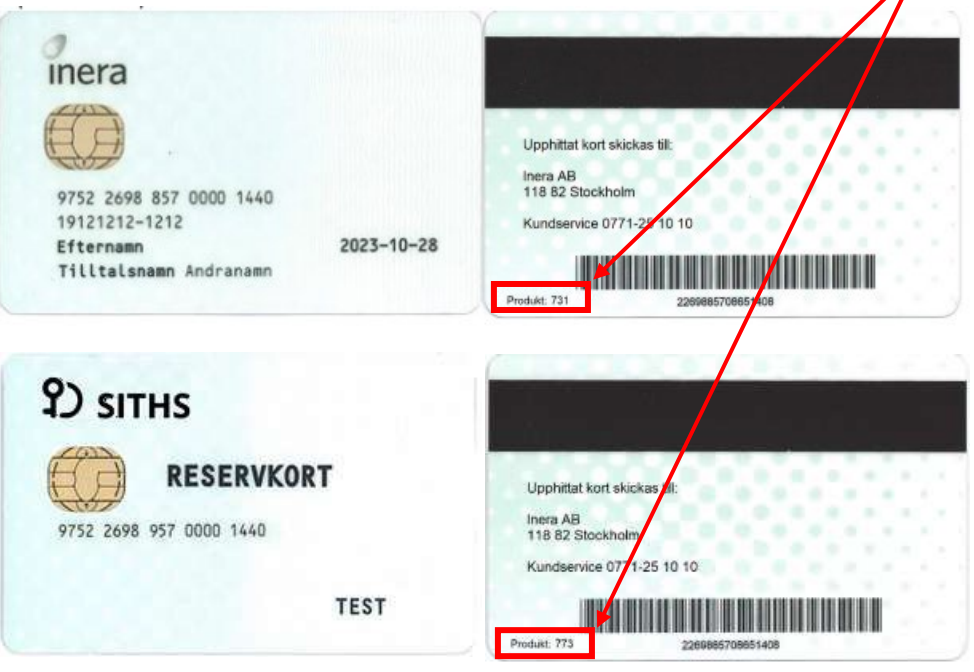